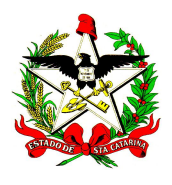

**ESTADO DE SANTA CATARINA** 

SECRETARIA DE ESTADO DA SAÚDE DIRETORIA DE VIGILÂNCIA EPIDEMIOLÓGICA DIVISÃO DE SISTEMA DE INFORMAÇÃO E ANÁLISE DE DADOS SISTEMA DE INFORMAÇÕES SOBRE MORTALIDADE – SIM

## Como gerar e transferir um lote no SIM

O procedimento abaixo é o mesmo para o SINASC

**1º passo:** Acessar o console de Exportação e Importação de dados do SIM e digitar seu usuário e sua senha.

| EVE r <mark>o</mark> datasus                                                               | SIM - Sistema de informação sobre mortalidade 🛛 🗕 🗙 |
|--------------------------------------------------------------------------------------------|-----------------------------------------------------|
| Login de Usuário       Preencha as informações a       Usuário:       Usuário       Senha: | <sup>ibaixo:</sup><br>Gão e                         |
| SVCB<br>Secretaria de vigilância em Saúde<br>Ministério da Saúde rotatasus                 | Cancelar                                            |

2º passo: Clicar no 1º ícone da aba Utilitários (Criar e recriar arquivos de transferência).

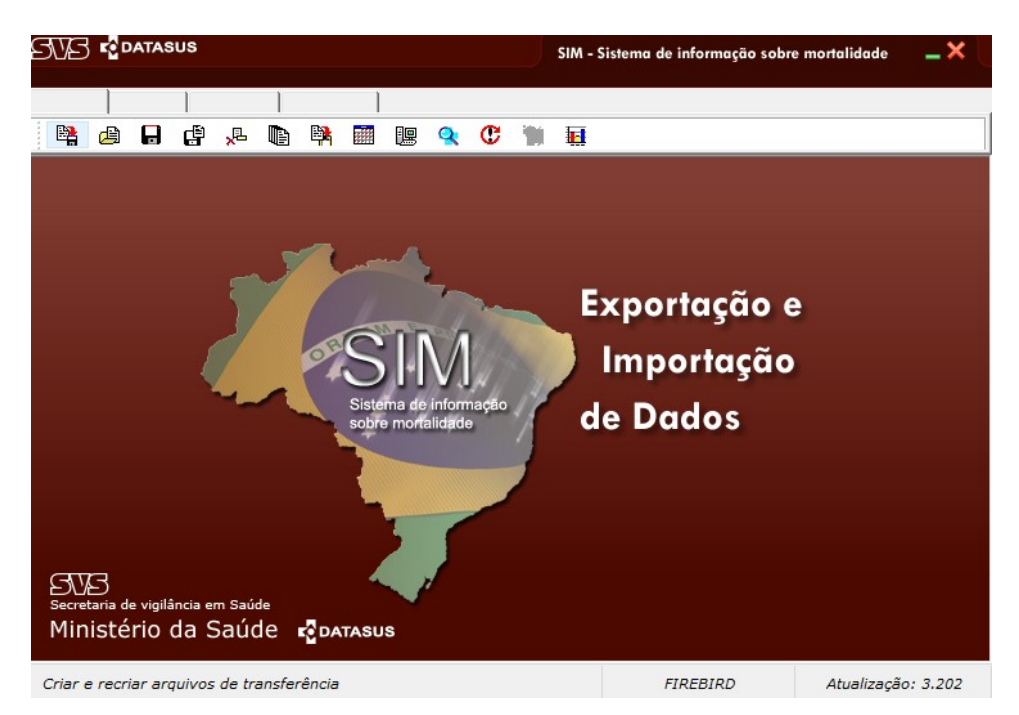

**3º passo:** Para gerar uma nova transferência, a opção "Gerar Arquivo de Transferência (AT) deverá estar marcada. Após isso, clicar no botão com o desenho de disquete e salvar na pasta C:\SiVitaisWeb\SIM\Lotes.

| Image: Criar e recriar Arquivo de Transferência     Salvar em:   Escolha uma das opções:   Image: Observações:     Image: Observações:     Image: Observações: | 575 🖓                       | DATASUS                                                                                                    |                                                                                 | ſ    | SIM - Sistema d | e informação sobre mortalidade | _× |
|----------------------------------------------------------------------------------------------------|-----------------------------|----------------------------------------------------------------------------------------------------|---------------------------------------------------------------------------------|------|-----------------|--------------------------------|----|
| Criar e recriar Arquivo de Transferência   Salvar em:   Escolha uma das opções:   © Gerar Arquivo de Transferência (AT)   Recuperar Arquivo de Transferência (AT)   Gerar Arquivo de Notificação Negativa   Número do lote a ser recuperado:   Observações:   Observações:   O%   Níminist                                                                                                    |                             |                                                                                                    |                                                                                 | C 1  | <b>1</b>        |                                |    |
| Número do lote a ser recuperado:<br>Observações:<br>Observações:<br>OX<br>Secretaria<br>Minist                                                                                                    |                             | Criar e recriar Arquivo de<br>Salvar em:<br>Escolha uma das opçõe:<br>@ Gerar Arquivo de Trar<br>O Recuperar Arquivo de Not | Transferência<br>s:<br>sferência (AT)<br>Transferência (AT)<br>ficação Negativa |      |                 | lação e<br>rtação              |    |
|                                                                                                    | SVS<br>Secretaria<br>Minist | Número do lote a ser recu<br>Observações:                                                                                   | 0%<br>OK Fee                                                                    | char |                 | dos                            |    |

**4º passo:** Após selecionar o diretório a ser salvo o arquivo, clique em OK. Nessa etapa, será necessário conferir se a data da máquina está atualizada. É de suma importância olhar antes de gerar um lote para não gerar um lote de anos futuros ou anteriores.

|       |               |          |            |      |                                                                    |                                                             | SINASC - Sistema de informação sobre nascidos vivos 🛛 🗕 🗙 |                                                           |                                                    |                                                                                                    |  |
|-------|---------------|----------|------------|------|--------------------------------------------------------------------|-------------------------------------------------------------|-----------------------------------------------------------|-----------------------------------------------------------|----------------------------------------------------|----------------------------------------------------------------------------------------------------|--|
|       |               |          | 1          |      |                                                                    |                                                             |                                                           |                                                           |                                                    |                                                                                                    |  |
|       |               | ď        | <b>"</b> Ľ |      |                                                                    |                                                             | le                                                        | Q                                                         |                                                    |                                                                                                    |  |
| Secre | 5<br>taria du | e vigilå | (          | т. £ | riar e r<br>Salva<br>C:\S<br>Esco<br>@ Ge<br>@ Ge<br>O Ge<br>Númer | ecriar ,<br>ir em: :<br>SiVitais<br>, Avisc<br>,<br>vações: | Arquin<br>sWeb<br>a das<br>b Impo                         | vo de T<br>(SINA)<br>oncões<br>ortante<br>Seu m<br>Esta d | iransferi<br>SC\Lote<br>:<br>icro esta<br>ata está | éncia<br>es\SINASC AT_20190001_MSC42( )<br>a registrando a data ~18/01/2019°<br>CORRETA Sim / Não ?<br>Sim Não |  |
| Min   | isté          | rio      | da S       | Sa   | _                                                                  | -                                                           | _                                                         |                                                           | UK                                                 |                                                                                                    |  |
|       |               |          |            |      |                                                                    |                                                             |                                                           |                                                           |                                                    | FIREBIRD Atualização: 3.202                                                                                    |  |

5º passo: Se a data estiver correta, aperte em OK. O sistema mostrará 2 mensagens:

Total de Arquivos Gerados: 1 Gravação concluída: Arquivo gerado com sucesso!

6º passo: Feche o console de Exportação e Importação de dados do SIM e abra o Sisnet.

**7º passo:** Clique na seta para a direita para avançar. Selecione o diretório do lote gerado no Exportador: C:\SiVitaisWeb\SIM\Lotes.

| Configuração                                                         |                                                                               |
|----------------------------------------------------------------------|-------------------------------------------------------------------------------|
| O Coordenação de Atenção<br>Individual e Vigilância à Saúde          | 💀 DATASUS                                                                     |
|                                                                      | Sistema de Envio de Dados - SISNET                                            |
|                                                                      |                                                                               |
| Diretório<br>➢ C:1<br>➢ SiVtaisWeb<br>➢ SIM<br>➢ Lotes<br>座 Enviados | Selecione todos os arquivos desejados<br>SIM AT_20140026_ESC4205400001.sisnet |
| 🖃 c: [] 📃 🖌 Arquivos do Sisnet                                       |                                                                               |
|                                                                      | Versão 2.2                                                                    |

**8º passo:** Note que automaticamente o Sisnet reconhece o arquivo para ser transferido. Clique na seta para a direita para avançar.

**9º passo:** Clique no botão Enviar. Será necessário digitar o usuário e a senha do Sisnet do seu município.

| Versão: 3.2                                                              | SIS.net [Senha]                               | × |
|--------------------------------------------------------------------------|-----------------------------------------------|---|
| Data de Geração do Arquivo: 01/08/2014 15:44<br>Número do Lote: 20140026 | Usuário                                       |   |
| Gerado Por: anna                                                         | sim.estadual                                  |   |
| Nome do Órgão: FLORIANOPOLIS                                             | Senha                                         |   |
| Nivel: 3<br>E-mail de retorno: sim@saude.sc.gov.br                       | •••••                                         |   |
| Observações: Transferência do Arquivo nº 201                             |                                               |   |
|                                                                          | Ok Cancela                                    |   |
| •                                                                        |                                               |   |
| CEnviar Clique po botão B                                                | os dados acima e verifique se estão corretos. |   |
| do arquivo para o                                                        | o Nível Superior.                             |   |

**10º passo:** Desde que realizado todas as etapas corretamente, o sistema mostrará a mensagem: Arquivo enviado.

| Lotes                                | Status          |
|--------------------------------------|-----------------|
| SIM AT_20140026_ESC4205400001.sisnet | Arquivo enviado |
|                                      |                 |

**Obs.:** Se o Sisnet informar que o usuário e a senha estão incorretos, será necessário rever a informação, o usuário e senha do Sisnet não é o mesmo usuário e senha utilizados para acessar o sistema.

Caso o Sisnet informe problemas ao conectar com o servidor, favor ligar para (48) 3664-7390.